Sur un système Windows 98, pour un réseau sécurisé avec une clé WEP ou WPA, le WiFi Station donne le message suivant au moment de la connexion: « Ce réseau WiFi utilise un type de sécurité non pris en charge par votre périphérique WiFi Hercules. Vous ne pourrez pas vous connecter »

Si vous rencontrez le message suivant dans le WiFi Station vous devez installer manuellement le protocole de sécurité qui se trouve dans le dossier WiFi Station.

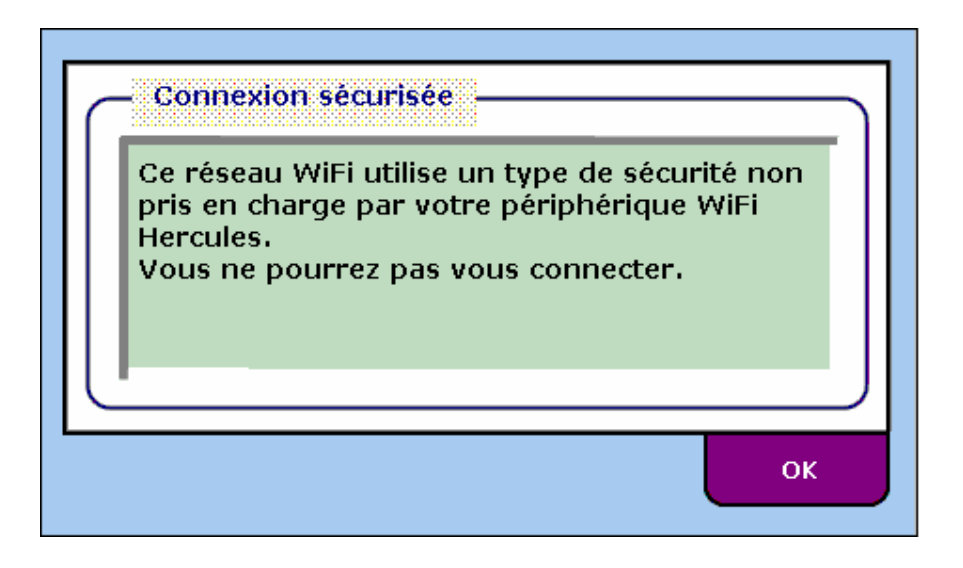

Veuillez lancer premièrement les paramètres du réseau en appuyant sur « *Démarrer/ Paramètres/ Panneau de configuration/ Réseau* ». Vous devez sélectionner la carte Ethernet de votre ordinateur (ce n'est pas la carte Hercules Wireless G) et puis appuyez sur le bouton « *Propriétés »*.

| Réseau ? 🗙                                                                                             |  |  |  |  |  |
|----------------------------------------------------------------------------------------------------|--|--|--|--|--|
| Configuration Identification Contrôle d'accès                                                          |  |  |  |  |  |
|                                                                                                    |  |  |  |  |  |
| Les composants réseau suivants sont installés :                                                        |  |  |  |  |  |
| 🔜 Gestionnaire de sessions individuelles de Windows 🛛 🔺                                                |  |  |  |  |  |
| Carte d'accès à distance                                                                               |  |  |  |  |  |
|                                                                                                    |  |  |  |  |  |
| Realtek RTL8139/810x Family Fast Ethernet NIC                                                          |  |  |  |  |  |
|                                                                                                    |  |  |  |  |  |
|                                                                                                    |  |  |  |  |  |
| Ajouter <u>S</u> upprimer <u>P</u> ropriétés                                                           |  |  |  |  |  |
| Ouverture de session réseau principale :                                                               |  |  |  |  |  |
| Gestionnaire de sessions individuelles de Windows                                                      |  |  |  |  |  |
| Partage de fichiers et d'imprimantes                                                                   |  |  |  |  |  |
|                                                                                                    |  |  |  |  |  |
| Une carte réseau est un périphérique matériel qui connecte<br>physiquement votre ordinateur au réseau. |  |  |  |  |  |
|                                                                                                    |  |  |  |  |  |
| OK Annuler                                                                                             |  |  |  |  |  |

Dans l'onglet « Liens » vous devez décocher l'option « IEEE 802.1X Protocol ».

| Propriétés Realtek RTL8139/810x Family Fast Ethernet NIC 🛛 📪 🕨                                                                                                    |  |  |  |  |  |
|----------------------------------------------------------------------------------------------------|--|--|--|--|--|
| Type de pilote Liens Avancées                                                                                                    |  |  |  |  |  |
| Cliquez sur le ou les protocoles qui seront utilisés par cette carte. Votre ordinateur<br>doit utiliser les mêmes protocoles que les autres ordinateurs du réseau avec<br>lesquels vous désirez communiquer. |  |  |  |  |  |
| EEE 802.1× Protocol                                                                                                    |  |  |  |  |  |
| ✓ TCP/IP -> Realtek RTL8139/810x Family Fast Ethernet NIC                                                                                                    |  |  |  |  |  |
|                                                                                                    |  |  |  |  |  |
|                                                                                                    |  |  |  |  |  |
|                                                                                                    |  |  |  |  |  |
|                                                                                                    |  |  |  |  |  |
|                                                                                                    |  |  |  |  |  |
|                                                                                                    |  |  |  |  |  |
|                                                                                                    |  |  |  |  |  |
|                                                                                                    |  |  |  |  |  |
|                                                                                                    |  |  |  |  |  |
| OK Annuler                                                                                                    |  |  |  |  |  |

Vous allez être demandé de redémarrer votre ordinateur maintenant.

Pour installer le protocole de sécurité vous devez aller dans « *Démarrer/ Rechercher/ Fichiers ou Dossiers...* ».

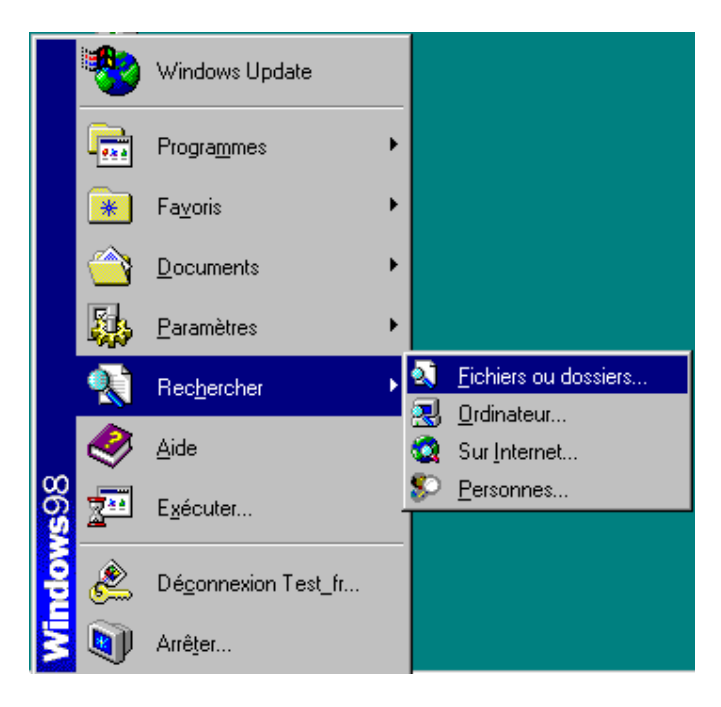

Dans la fenêtre « *Rechercher* » veuillez saisir le mot « *aegis* » et appuyez sur le bouton « *Rechercher maintenant* ». Par défaut, ce fichier ce trouve dans « *C:\Program Files\Hercules\WiFi Station* ». Si vous n'avez pas changé l'emplacement vous pouvez aller directement dans le dossier « *WiFi Station* ».

| 💐 Rechercher : Fich                                 | niers nommés aegis           |               |                   |       |                                |
|-----------------------------------------------------|------------------------------|---------------|-------------------|-------|--------------------------------|
| <u>Fichier</u> <u>Edition</u> <u>Affich</u>         | age <u>O</u> ptions <u>?</u> |               |                   |       |                                |
| Nom et emplacemen                                   | t Date Avancée               |               |                   |       |                                |
| <u>N</u> ommé :                                     | aegis                        |               |                   | ] [   | Rec <u>h</u> ercher maintenant |
| <u>C</u> ontenant le texte :                        |                              |               |                   |       | No <u>u</u> velle recherche    |
| <u>R</u> echercher dans :                           | 의 Poste de travail           |               |                   | ] [ · |                                |
| 🗹 Inclur                                            | e le <u>s</u> sous-dossiers  |               | <u>P</u> arcourir |       | ٩                              |
| Nom                                                 | Dans le dossier              | Taille        | Туре              |       | Modifié                        |
| Aegisl2                                             | 📄 C:\Program Files\          | 112 Ko        | Application       |       | 21/06/04 12:56                 |
|                                                     |                              |               |                   |       |                                |
| 1 fichier(s) trouvé(s)                              |                              | ontrôle des n | ouveaux éléments  | ,     |                                |
| fichier(s) trouvé(s) Contrôle des nouveaux éléments |                              |               |                   |       |                                |

Double cliquez sur le fichier « *Aegisl2* » et choisissez le bouton « *Install* » dans la fenêtre qui s'ouvre. Si vous avez le message « *Status: Protocol installed* » nous vous recommandons à désinstaller premièrement ce fichier et le réinstaller.

Vous allez être demandé à redémarrer de nouveau votre ordinateur.

| AEGIS | 6 Protocol Inst      | tallation - Windows 98                          | ×      |
|-------|----------------------|-------------------------------------------------|--------|
| ۲     | /<br>Status: Protoco | AEGIS Protocol Installation<br>of not installed |        |
| Inst  | all                  | Uninstall                                       | Cancel |

Après avoir suivi ces manipulations vous serez en mesure de vous connecter a un réseau sécurise qui utilise une clé WEP ou WPA.